## Instruktion för installation av stadsdel

- 1. Ladda ner Minecraft-världen (zip-fil) och zippa upp så att en mapp med stadsdelens namn (exempelvis *Ostra\_Goteborg* eller *Centrum*) innehållandes filen *levels.dat* samt mappen *region* skapas.
- 2. Om du inte sedan tidigare har Minecraft installerad, ladda ner, installera och skapa ett konto (OBS Minecraft är inte ett gratisprogram): <u>https://minecraft.net/sv/</u>
- 3. Placera stadsdelsmappen från steg 1 under mappen där lokala Minecraft-världar sparas (mappen ska ha samma namn som stadsdelen, och direkt under denna mapp ska filen level.dat och mappen region ligga, om level.dat och mappen region inte ligger direkt under stadsdelsmappen kan det hända att världen inte läses in i Minecraft).
  - På Windows är detta normalt under C:\Användare\{Inloggad användares användarnamn}\AppData\Roaming\.minecraft\saves (mappen AppData är en så kallad dold mapp, om denna mapp inte syns i Utforskaren behöver visning av dolda mappar aktiveras, se exempelvis <u>https://support.microsoft.com/sv-se/help/14201/windowsshow-hidden-files</u>)
  - På iOS är detta normalt under /Users/<username>/Library/Application Support/minecraft. Även här kan denna mapp vara dold.
- 4. Upprepa steg 1 och 3 för alla stadsdelar som önskas installeras och utforskas.
- 5. Starta Minecraft, välj *Play* och sedan *Singleplayer*, i fönstret som då visas ska de stadsdelar som laddades ner i steg 1 och installerades i steg 3 nu synas i listan. Klicka på ikonen den stadsdel som önskas utforskas.

## Tips för navigering i Minecraft

- Navigering görs genom att rikta muspekaren i riktningen samt förflyttning *framåt/bakåt/höger/vänster* med tangenterna *w/s/d/a*
- Flyg genom att dubbelklicka på mellanslag
- När du flyger kan du stiga uppåt genom att hålla in *Mellanslag* och sjunka neråt genom att hålla in *Shift*
- Dubbelklick på *Mellanslag* avslutar flygningen
- Ctrl ökar färdhastigheten medan Shift säker den
- Hoppa genom enkelklick på *Mellanslag*
- Tryck på *E* för att öppna dialog för att välja block att placera ut i Minecraft-världen, tryck på *E* igen för att stänga dialogen
- Placera ut block genom att sikta med muspekaren och klicka på höger musknapp
- Slå sönder block genom att sikta med muspekaren och klicka på vänster musknapp
- Tryck på T för att skriva in kommandon. Några exempel på användbara kommandon är
  - /time set day
  - /time set night
  - /weather rain
  - /weather clear

## Instruktion för jultävling

- I varje stadsdel finns en skatt (se figur) gömd i en någorlunda välkänd byggnad ladda ner varje stadsdel och leta upp de gömda skatterna!
- När du hittat en eller flera skatter så skickar du ett mejl till <u>minecraft@sbk.goteborg.se</u> där du anger i vilken byggnad och i vilken stadsdel som du hittat skatterna. Om du inte vet vad byggnaden heter går det bra att ta en skärmdump och bifoga. Du kan skicka flera mejl med olika skattfynd allteftersom.

- Den som först har hittat alla 10 skatter (en för varje stadsdel) och skickat in den rätta lösningen vinner ett fint pris, samt ett besök på Stadsbyggnadskontorets visualiseringsteam, som har byggt upp Minecraftvärldarna
- Tävlingen pågår till och med den 8 januari 2017, om ingen hittat alla skatter innan tävlingens avslut vinner den som först hittat flest skatter.
- Medan du utforskar staden, letar efter skatter eller skapar egna byggnadsverk i Minecraft-Göteborg får du gärna lägga upp bilder på Instagram med hashtagen #minecraftgbg @minecraftgbg

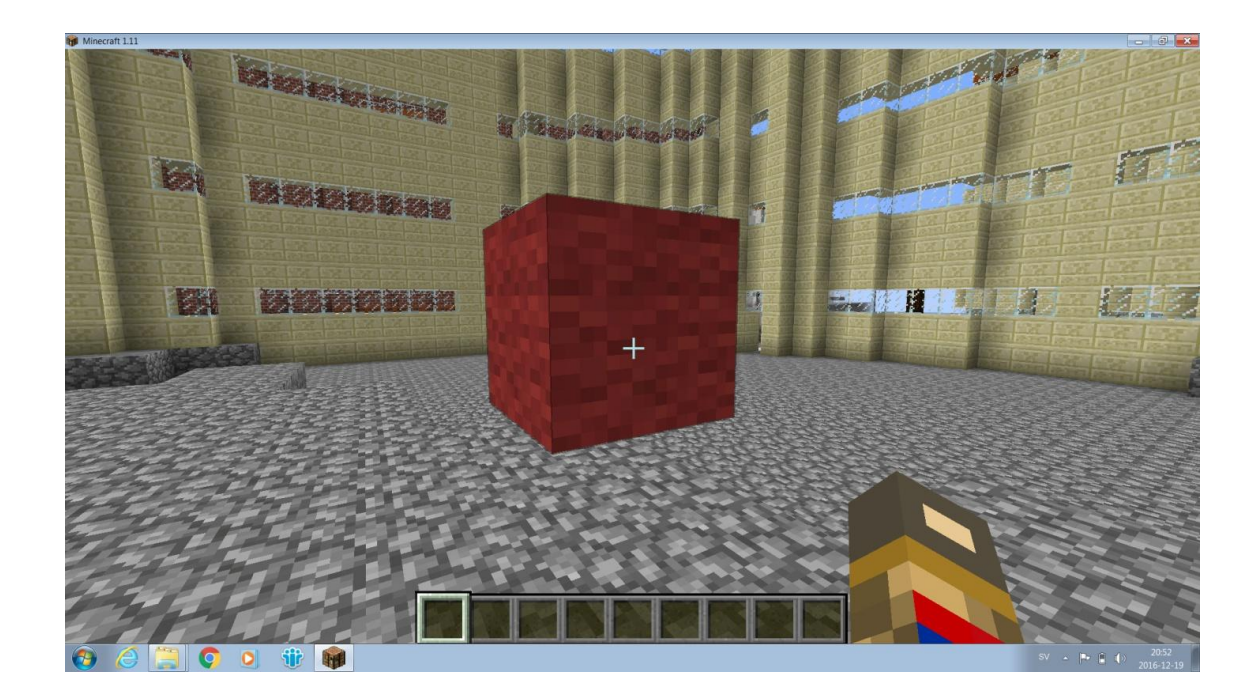